## Examenwerk- Examenkluis

Instructie voor het downloaden van examens via Examenkluis.

U bereikt de Examenkluis via: <u>https://examenkluis.nl/main/auth/login</u>.

U logt in met uw gebruikersnaam en wachtwoord. Deze heeft u per mail ontvangen (no-reply@examenkluis.nl).

|                       | examenkluis.nl                              |  |
|-----------------------|---------------------------------------------|--|
|                       | E-mail<br>bart.vanommeren@examenservices.nl |  |
|                       | Wachtwoord                                  |  |
| and the second second |                                             |  |
| house                 | WACHTWOORD VERGETEN Inloggen                |  |

Als u **inlogt** in de examenkluis ziet u een scherm met tegeltjes. Welke tegeltjes u ziet is afhankelijk van welke functies van Examenkluis voor uw omgeving zijn ingesteld en worden gebruikt.

In dit document gaan wij in op de functie van Examenkluis als plek waar u de examens van Examenwerk kunt downloaden.

| examenkluis.nl Start          |             |                     | <b>±</b>               |
|-------------------------------|-------------|---------------------|------------------------|
| Examenplannen                 | Examens     | Dashboard deadlines | Dashboard vaststelling |
| Mijn organisatie instellingen | Examenkluis | Feedback examens    | Feedback examenkluis   |

Het gaat om deze drie tegeltjes.

| -0-         | Ē                | (!)                  |
|-------------|------------------|----------------------|
| Examenkluis | Feedback examens | Feedback examenkluis |

Als u op Examenkluis klikt bereikt u de omgeving waar u toegang hebt tot de examens van alle examenstichtingen waarbij u bent aangesloten. Als deze stichtingen de Examenkluis gebruiken natuurlijk. Het tegeltje 'Eigen kluis" is alleen in beeld als u meerdere functies van de kluis gebruikt.

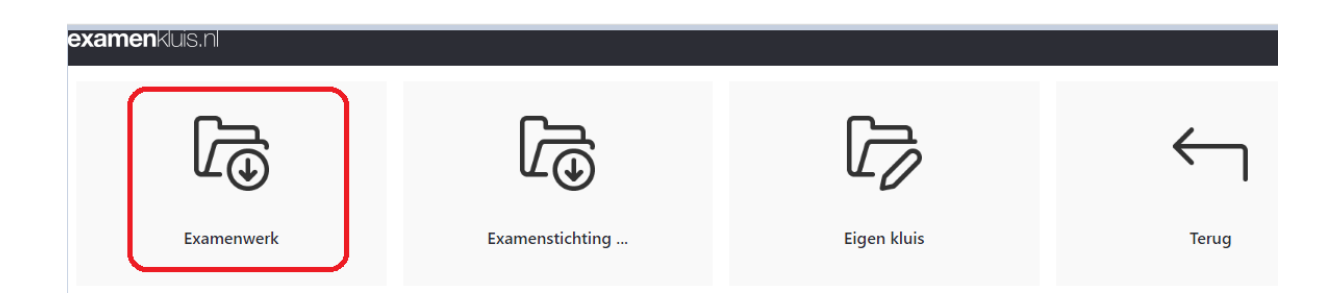

Kies Examenwerk en u komt in een overzicht met alle beschikbare examens.

| ex | amer                                   | kluis.nl  |                     |        |                       |                             |                             | • |  |  |
|----|----------------------------------------|-----------|---------------------|--------|-----------------------|-----------------------------|-----------------------------|---|--|--|
| Q  | Zoek                                   | en        | ~                   | Terug  |                       |                             |                             |   |  |  |
| ,  | Vastgestelde examens in de examenkluis |           |                     |        |                       |                             |                             |   |  |  |
|    | Cohort                                 | Crebocode | Kwalificatienaam    |        | Examenplan            | Examencode                  | Examennaam                  |   |  |  |
|    | KD1718                                 | 25168     | Gastheer/-vrouw     |        | Hor-25168-KD1718-GHGV | Hor-25168-KD1718-GHGV-B1-K1 | Hor-25168-KD1718-GHGV-B1-K1 | Ê |  |  |
|    | KD1718                                 | 25168     | Gastheer/-vrouw     |        | Hor-25168-KD1718-GHGV | Hor-25168-KD1718-GHGV-B1-K2 | Hor-25168-KD1718-GHGV-B1-K2 |   |  |  |
|    | KD1718                                 | 25169     | Gastronoom/sommel   | lier   | Hor-25169-KD1718-GS   | Hor-25169-KD1718-GS-B1-K1   | Hor-25169-KD1718-GS-B1-K1   |   |  |  |
|    | KD1718                                 | 25169     | Gastronoom/sommel   | lier   | Hor-25169-KD1718-GS   | Hor-25169-KD1718-GS-B1-K2   | Hor-25169-KD1718-GS-B1-K2   |   |  |  |
|    | KD1718                                 | 25169     | Gastronoom/sommel   | lier   | Hor-25169-KD1718-GS   | Hor-25169-KD1718-GS-P3-K1   | Hor-25169-KD1718-GS-P3-K1   |   |  |  |
|    | KD1718                                 | 25169     | Gastronoom/sommel   | lier   | Hor-25169-KD1718-GS   | Hor-25169-KD1718-GS-P3-K2   | Hor-25169-KD1718-GS-P3-K2   |   |  |  |
|    | KD1718                                 | 25169     | Gastronoom/sommel   | lier   | Hor-25169-KD1718-GS   | Hor-25169-KD1718-GS-P3-K3   | Hor-25169-KD1718-GS-P3-K3   |   |  |  |
|    | KD1718                                 | 25170     | Leidinggevende bedi | iening | Hor-25170-KD1718-LGB  | Hor-25170-KD1718-LGB-B1-K1  | Hor-25170-KD1718-LGB-B1-K1  |   |  |  |
|    | KD1718                                 | 25170     | Leidinggevende bedi | iening | Hor-25170-KD1718-LGB  | Hor-25170-KD1718-LGB-B1-K2  | Hor-25170-KD1718-LGB-B1-K2  |   |  |  |

## Linksboven vindt u de **zoekfunctie**.

U kunt verschillende zoekopdrachten geven. U kunt zoeken op: cohort, crebocode, Kwalificatienaam, examenplan, Examencode, Examennaam en Subvorm. Ook kunt u zoeken op combinaties van bovengenoemde zoekopdrachten.

Een optie is om bij zoeken linksboven cohort en crebo in te vullen. U ziet dan alle beschikbare examendocumenten van dit examen.

| ex | examenkluis.nl                         |           |                  |       |                     |                                  |  |  |  |
|----|----------------------------------------|-----------|------------------|-------|---------------------|----------------------------------|--|--|--|
| ۹  | 1819                                   | 25180     | *                | Terug |                     |                                  |  |  |  |
|    | Vastgestelde examens in de examenkluis |           |                  |       |                     |                                  |  |  |  |
|    | Cohort                                 | Crebocode | Kwalificatienaan | 1     | Examenplan          | Examencode                       |  |  |  |
|    | KD1819                                 | 25180     | Kok              |       | Hor-25180-KD1819-K0 | OK Horeca-25180-KD1819-KOK-B1-K1 |  |  |  |
|    | KD1819                                 | 25180     | Kok              |       | Hor-25180-KD1819-K0 | OK Horeca-25180-KD1819-KOK-B1-K2 |  |  |  |

Een andere optie is om te klikken op het driehoekje.

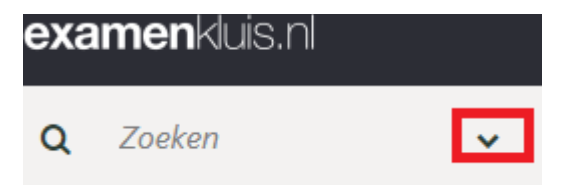

U krijgt dan een invulscherm waarmee u snel een examen kunt zoeken.

| examenkluis.nl |            |   |       |  |  |  |
|----------------|------------|---|-------|--|--|--|
| ۹              | Wissen     | ^ | Terug |  |  |  |
| Cohor          | t          |   |       |  |  |  |
|                |            |   |       |  |  |  |
| Crebo          | code       |   |       |  |  |  |
|                |            |   |       |  |  |  |
| Kwalif         | icatienaam |   |       |  |  |  |
| Exame          | enplan     |   |       |  |  |  |
|                |            |   |       |  |  |  |
| Exame          | encode     |   |       |  |  |  |

De zoekopdracht KD1819 Crebocode 25180 levert twee zoekresultaten.

| e>                                     | examenkluis.nl |           |                  |       |                      |                               |  |  |  |
|----------------------------------------|----------------|-----------|------------------|-------|----------------------|-------------------------------|--|--|--|
| a                                      | . 1819         | 25180     | *                | Terug |                      |                               |  |  |  |
| Vastgestelde examens in de examenkluis |                |           |                  |       |                      |                               |  |  |  |
|                                        | Cohort         | Crebocode | Kwalificatienaar | n     | Examenplan           | Examencode                    |  |  |  |
|                                        | KD1819         | 25180     | Kok              |       | Hor-25180-KD1819-KOK | Horeca-25180-KD1819-KOK-B1-K1 |  |  |  |
|                                        | KD1819         | 25180     | Kok              |       | Hor-25180-KD1819-KOK | Horeca-25180-KD1819-KOK-B1-K2 |  |  |  |

U selecteert het resultaat door erop te klikken. Het resultaat kleurt dan blauw. In de blauwe balk bovenin het scherm geeft u aan wat u met dit examen kunt doen: Details bekijken en Feedback toevoegen.

| examenkluis.nl |        |   |         |                    |       |  |
|----------------|--------|---|---------|--------------------|-------|--|
| Q              | Wissen | ~ | Details | Feedback toevoegen | Terug |  |
|                |        |   |         |                    |       |  |

Via **details** krijgt u een overzicht van belangrijkste gegevens.

| exa  | m | e | nk | l Jİ | S.I | n |
|------|---|---|----|------|-----|---|
| 27.0 |   | 9 |    |      | 0.1 |   |

|                                                                         | Bestanden Terug               |  |  |  |  |  |
|-------------------------------------------------------------------------|-------------------------------|--|--|--|--|--|
| Details van examen Horeca-25180-KD1819-KOK-B1-K1<br>Gegevens examenplan |                               |  |  |  |  |  |
| Cohort                                                                  | KD1819                        |  |  |  |  |  |
| Crebocode                                                               | 25180                         |  |  |  |  |  |
| Kwalificatienaam                                                        | Kok                           |  |  |  |  |  |
| Kwalificatieniveau                                                      | 2                             |  |  |  |  |  |
| Leerweg                                                                 |                               |  |  |  |  |  |
| Opleidingsduur                                                          |                               |  |  |  |  |  |
| Examenplan                                                              | Hor-25180-KD1819-KOK          |  |  |  |  |  |
| Gegevens examen                                                         |                               |  |  |  |  |  |
| Examencode                                                              | Horeca-25180-KD1819-KOK-B1-K1 |  |  |  |  |  |
| Examennaam                                                              | Horeca-25180-KD1819-KOK-B1-K1 |  |  |  |  |  |
| Inkoop of constructie                                                   |                               |  |  |  |  |  |
| Examenvorm                                                              |                               |  |  |  |  |  |
| Subvorm                                                                 |                               |  |  |  |  |  |
| Deadline vaststelling                                                   |                               |  |  |  |  |  |

Door bovenin op **bestanden** te klikken krijgt u toegang tot de relevante bestanden van dit examen. U downloadt deze bestanden door op het bestand te klikken.

| Terug                                                                     |                     |             |
|---------------------------------------------------------------------------|---------------------|-------------|
| estanden van examen Horeca-25180-KD1819-KOK-B1-K1<br>estanden van examen: | Bestanden van het e | xamenplan:  |
| Bestand                                                                   | Bestand             | Bestandstyp |
| Servicedocument Techniekenlijst KOK KD1819 B1-K1 1v1.pdf                  |                     |             |
| Proeve KOK KD1819 B1-K1 1v1 beoordelingsformulier meerdere studenten.pdf  |                     |             |
| Proeve KOK KD1819 B1-K1 1v1 instructie beoordelaar.pdf                    |                     |             |
| Servicedocument Recepturenboek KOK KD1819 B1-K1 1v1.pdf                   |                     |             |
| Proeve KOK KD1819 B1-K1 1v1 instructie student.pdf                        |                     |             |
| Servicedocument Kaders en richtlijnen menu KOK KD1819 B1-K1 1v1.pdf       |                     |             |
| Proeve KOK KD1819 B1-K1 1v1 beoordelingsformulier.pdf                     |                     |             |
| Proeve KOK KD1819 B1-K1 1v1 opdrachten.pdf                                |                     |             |
|                                                                           |                     |             |

Met de knop terug gaat u een stap terug. Als u op het **logo van Examenkluis** drukt gaat u terug naar het beginscherm.

U kunt ook **feedback** geven op examens. Via de keuze Feedback toevoegen komt u in een invulveld. Uw bericht wordt doorgestuurd naar de examenstichting. Als u aanvinkt dat u via mail geïnformeerd wilt worden over de status, wordt u op de hoogte gehouden van de voortgang.

| examenkluis.nl                                                                                                    |                  |                    |           |                             |
|----------------------------------------------------------------------------------------------------|------------------|--------------------|-----------|-----------------------------|
| <b>Q</b> 1819 25180 🗸                                                                                                    | Details          | Feedback toevoegen | Terug     |                             |
| Vastgestelde examens in de exan                                                                                            | nenkluis         |                    |           |                             |
| Cohort Crebocode Kwalificatienaam                                                                                          | 1                | Examenplan         | Exa       | mencode                     |
| KD1819 25180 Kok                                                                                                    |                  | Hor-25180-KD18     | 19-КОК Но | reca-25180-KD1819-KOK-B1-K1 |
| KD1819 25180 Kok                                                                                                    |                  | Hor-25180-KD18     | 19-КОК Но | reca-25180-KD1819-KOK-B1-K2 |
| <b>examen</b> kluis.nl                                                                                                    |                  |                    |           |                             |
|                                                                                                    | Ops              | ilaan Terug        |           |                             |
| Feedback geven over Horeca                                                                                                 | 25180-KD181      | 9-KOK-B1-K1        |           |                             |
| Graag zo volledig morgelijk invullen.                                                                                      |                  |                    |           |                             |
| * Categorie                                                                                                    | Niets geselectee | rd                 |           | ~                           |
|                                                                                                    |                  |                    |           |                             |
| * In welk document                                                                                                    |                  |                    |           | ~                           |
| * Op welke pagina                                                                                                    |                  |                    |           |                             |
| <b>Afnamedatum</b><br>Examen gaat afgenomen worden of is<br>afgenomen op                                                   |                  |                    |           |                             |
| * Wat zag je in het<br>examendocument                                                                                      |                  |                    |           |                             |
| Welke verbetering stel je voor                                                                                             |                  |                    |           |                             |
| <b>Aanvullende informatie</b><br>Komt dit ook voor bij andere<br>producten?                                                |                  |                    |           |                             |
| <b>Bijlage</b><br>Voeg eventueel een foto met highlight<br>toe                                                             | Selecteer best   | tand               |           |                             |
| Eventueel beschikbaar voor<br>ontwikkelgroep<br>Mogen wij contact opnemen met u om<br>mee te werken in een ontwikkelgroep? |                  |                    |           |                             |
| Stuur mij statusupdates per mail                                                                                           |                  |                    |           |                             |

Om **uit te loggen** klikt u op het figuurtje rechtsboven in het scherm.

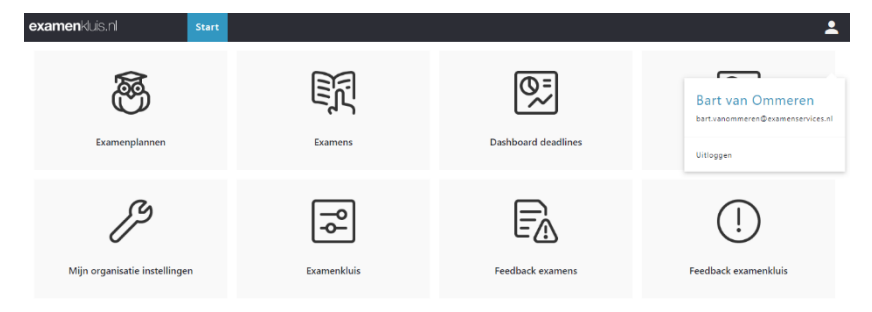